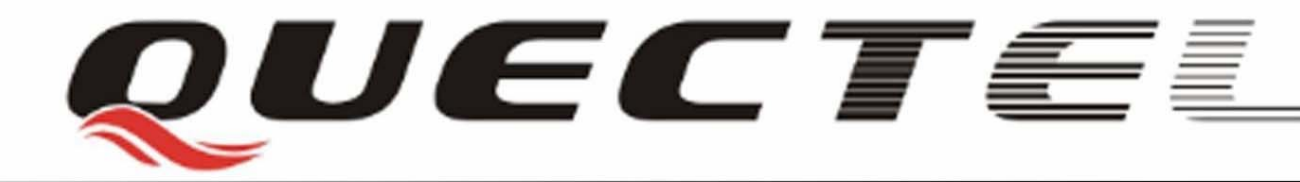

# **Quectel Cellular Engine**

# GSM FAX Setup User Guide

GSM\_FAX\_Setup\_UGD\_V1.00

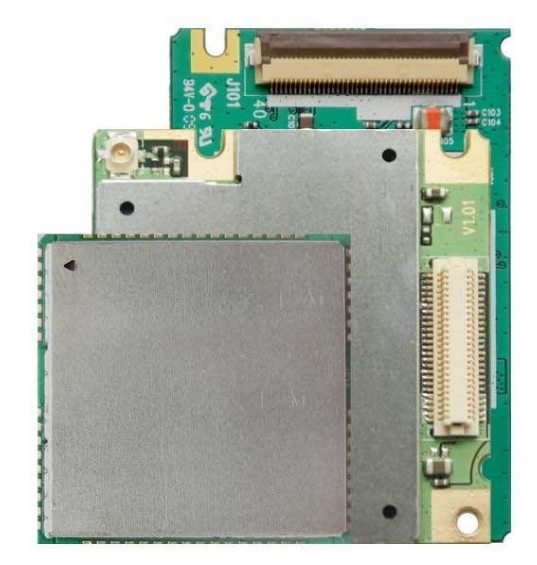

| Document Title   GSM FAX Setup User Guide |                         |
|-------------------------------------------|-------------------------|
| Version                                   | 1.00                    |
| Date                                      | 2009-12-31              |
| Status                                    | Release                 |
| Document Control ID                       | GSM_FAX_Setup_UGD_V1.00 |

#### **General Notes**

Quectel offers this information as a service to its customers, to support application and engineering efforts that use the products designed by Quectel. The information provided is based upon requirements specifically provided for Quectel by the customers. Quectel has not undertaken any independent search for additional relevant information, including any information that may be in the customer's possession. Furthermore, system validation of this product designed by Quectel within a larger electronic system remains the responsibility of the customer or the customer's system integrator. All specifications supplied herein are subject to change.

#### Copyright

This document contains proprietary technical information which is the property of Quectel Limited. The copying of this document, distribution to others, and communication of the contents thereof, are forbidden without express authority. Offenders are liable to the payment of damages. All rights are reserved in the event of grant of a patent or the registration of a utility model or design. All specification supplied herein are subject to change without notice at any time.

Copyright © Shanghai Quectel Wireless Solutions Co., Ltd. 2009

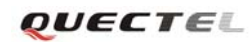

### Contents

| Contents                                       | 2  |
|------------------------------------------------|----|
| Figure index                                   | 3  |
| 0. Revision history                            | 4  |
| 1. Introduction                                | 5  |
| 2. Preparation                                 | 6  |
| 3. Modem installation and WinFax configuration | 7  |
| 3.1. Modem installation                        | 9  |
| 3.2. WinFax configuration                      | 13 |
| 4. Send new fax                                | 16 |
|                                                |    |

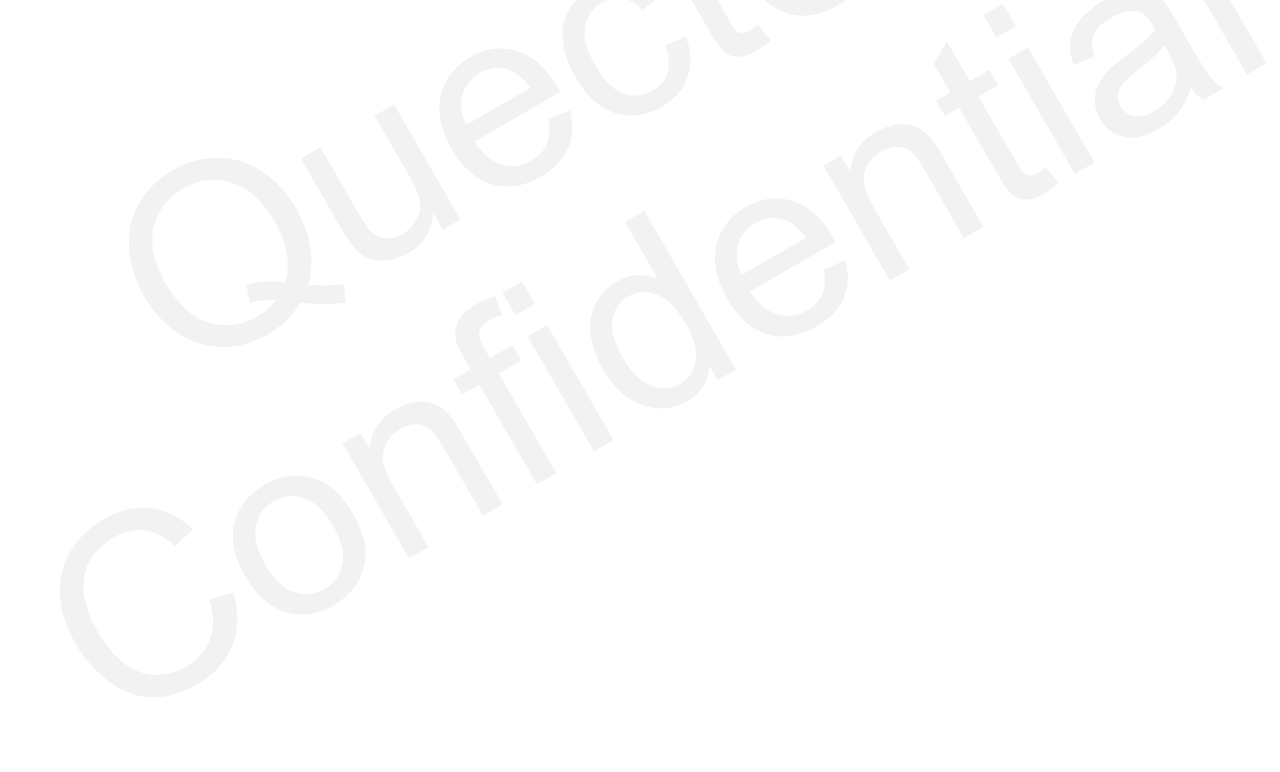

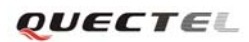

## **Figure index**

| FIGURE 1: START WINFAX10.0                                | 7  |
|-----------------------------------------------------------|----|
| FIGURE 2: WINFAX PRO PROGRAM SETUP                        | 8  |
| FIGURE 3: MODEMS AND COMMUNICATIONS DEVICES PROPERTIES    | 9  |
| FIGURE 4: INSTALL NEW DEVICE TYPE                         | 10 |
| FIGURE 5: ADD HARDWARE WIZARD PIC1                        | 10 |
| FIGURE 6: ADD HARDWARE WIZARD PIC2                        | 11 |
| FIGURE 7: ADD HARDWARE WIZARD PIC3                        | 11 |
| FIGURE 8: MODEM CONFIGURATION WIZARD- READY TO TEST MODEM | 12 |
| FIGURE 9: MODEM CONFIGURATION WIZARD- TESTING MODEM       | 12 |
| FIGURE 10: MODEM CONFIGURATION WIZARD                     | 13 |
| FIGURE 11: PROPERTIES FOR STANDARD 19200 BPS MODEM PIC1   | 14 |
| FIGURE 12: PROPERTIES FOR STANDARD 19200 BPS MODEM PIC2   | 15 |
| FIGURE 13: NEW FAX                                        | 16 |
| FIGURE 14: SENDING FAX                                    | 17 |

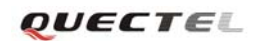

# 0. Revision history

| Revision Date Author |            | Author  | Description of change |
|----------------------|------------|---------|-----------------------|
| 1.00                 | 2009-12-31 | Jean HU | Initial               |

## 1. Introduction

The PC application WinFax Pro can be used to send and receive a fax with the module provided by Quectel. This document describes how to setup WinFax Pro. For the other questions about WinFax Pro, please refer to WinFax Pro user manual.

The screen snapshots about the installation steps and usage of WinFax are based on WinFax10.0 in this document. The details of configurations and settings for other applications may slightly differ, but the general proceeding is similar.

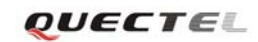

# 2. Preparation

It is necessary to finish the following work before send or receive a fax.

- Connect the module to PC and enter the PIN code if SIM card PIN is locked.
- Make sure the SIM card supports fax service.
- Make sure the WinFax Pro has been installed successfully.

### 3. Modem installation and WinFax configuration

Double click the "*Controller.exe*" file to start WinFax10.0. The main interface is shown in Figure 1.

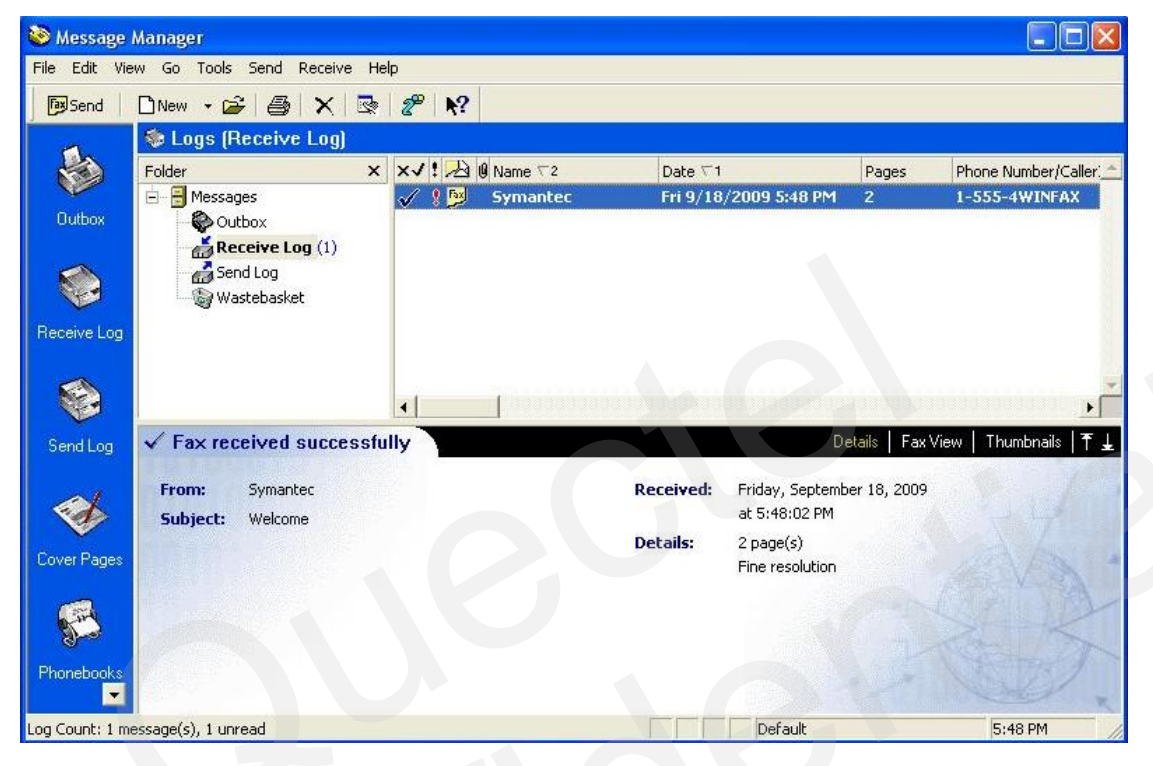

Figure 1: Start WinFax10.0

The following lists the detailed steps to install the modem and configure WinFax.

**Step1:** Choose "*Tools*" -> "*Program Setup*" in the main menu.

**Step2:** Choose "*Modems and Communications Devices*" option and then click "*Properties...*" button as shown in Figure 2. And then a dialog box will appear as Figure 3.

| 🗞 VinFax PRO Program Setup                                      | ?                                            | × |
|-----------------------------------------------------------------|----------------------------------------------|---|
| Options                                                         |                                              |   |
|                                                                 |                                              |   |
| 😤 Backup and Restore                                            | Sager and SMS Text Messaging                 |   |
| Scall Status and Controller                                     | Printer Driver                               |   |
| Calling Cards                                                   | Receive                                      |   |
| Cultures                                                        | Send                                         |   |
| Whishing and Location                                           | 🚰 User                                       |   |
| Thail and Outlook Integration                                   |                                              |   |
| Parax Sharing Host                                              |                                              |   |
| Massage Management                                              |                                              |   |
| Modems and Communications Devices                               |                                              |   |
| Notification and Forwarding                                     |                                              |   |
|                                                                 |                                              |   |
| J                                                               |                                              |   |
| Allows you to set up and activ<br>devices for a specified locat | vate modems and other communications<br>ion. |   |
|                                                                 | <u>Froperties</u> <u>H</u> elp               |   |
|                                                                 | 关闭                                           |   |

Figure 2: WinFax Pro Program setup

| Modems and Communications Devices Properties 🛛 🛛 🔀                                                                                                    |
|----------------------------------------------------------------------------------------------------|
| General                                                                                                    |
| Select and set up the modems and other communications devices you want to use.                                                                                                    |
| Define "Active" devices for location: Default                                                                                                    |
| Possible devices:                                                                                                    |
| Connection Device Port Active Standard 19200 bps Modem COM1                                                                                                    |
| ISUN Device (LAPI 2.0) <not contigured="">   Image: Sub Device (LAPI 2.0) <not configured="">   Image: Sub Device (LAPI 2.0) <not configured="">   Image: Sub Device (LAPI 2.0) <not configured="">   Image: Sub Device (LAPI 2.0) <not configured="">   Image: Sub Device (LAPI 2.0) <not configured="">   Image: Sub Device (LAPI 2.0)    Image: Sub Device (LAPI 2.0)    Image: Sub Device (LAPI 2.0)&lt;</not></not></not></not></not></not> |
| Add Remove Properties                                                                                                    |
| Test Com Ports                                                                                                    |
| Receive and dialing settings                                                                                                    |
| To configure how a device answers the phone,<br>click Receive Setup                                                                                                    |
| To configure how a device dials when sending<br>faxes, click Dialing Setup                                                                                                    |
| OK Cancel Apply                                                                                                    |

**Figure 3: Modems and Communications Devices Properties** 

**Step3:** Click the "*Add...*" button to add a new modem if there is no modem ready. The detailed steps will be introduced in Chapter3.1.

**Step4:** Choose the "*Standard 19200 bps modem*" item and then click "*Properties...*" button in the dialog box to configure the modem. The detailed steps will be introduced in Chapter 3.2.

#### 3.1. Modem installation

After click the "*Add...*" button in Figure 3, the dialog box "*Install New Device Type*" will be shown as Figure 4. And then please install a modem as the following steps.

Step1: Choose "Regular modem" and click "Next>" to install modem.

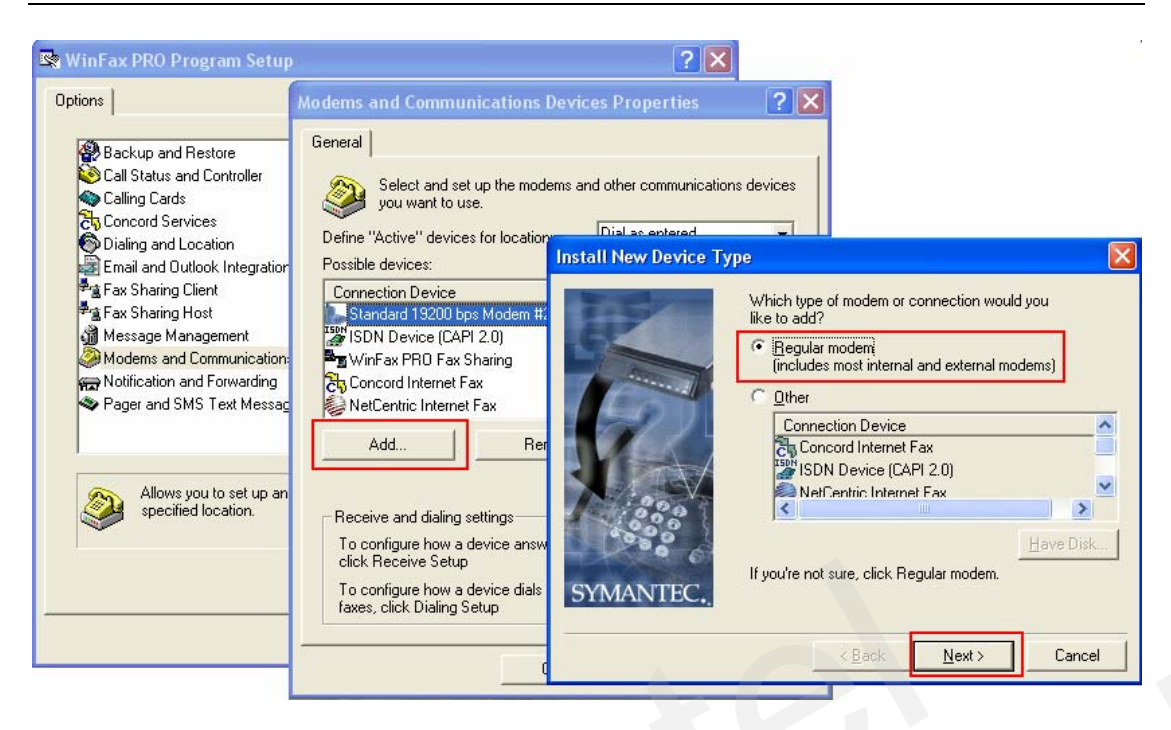

Figure 4: Install New Device Type

Step2: Click the "Add..." button in the dialog box "Phone and Modem Options", and then choose "Don't detect my modem; I will select it from a list." and click "<u>Next></u>" in the dialog box "Add Hardware Wizard". Please refer to Figure 5.

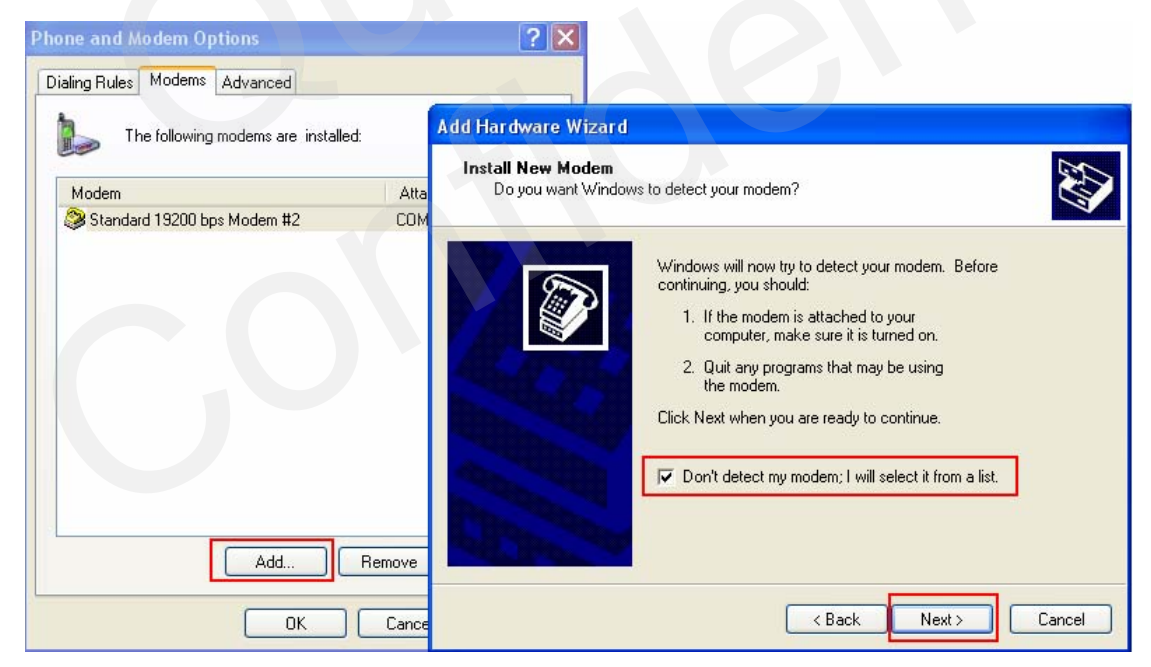

Figure 5: Add Hardware Wizard Pic1

Step3: Choose "Standard 19200 bps Modem" and click "Next>" as shown in Figure 6.

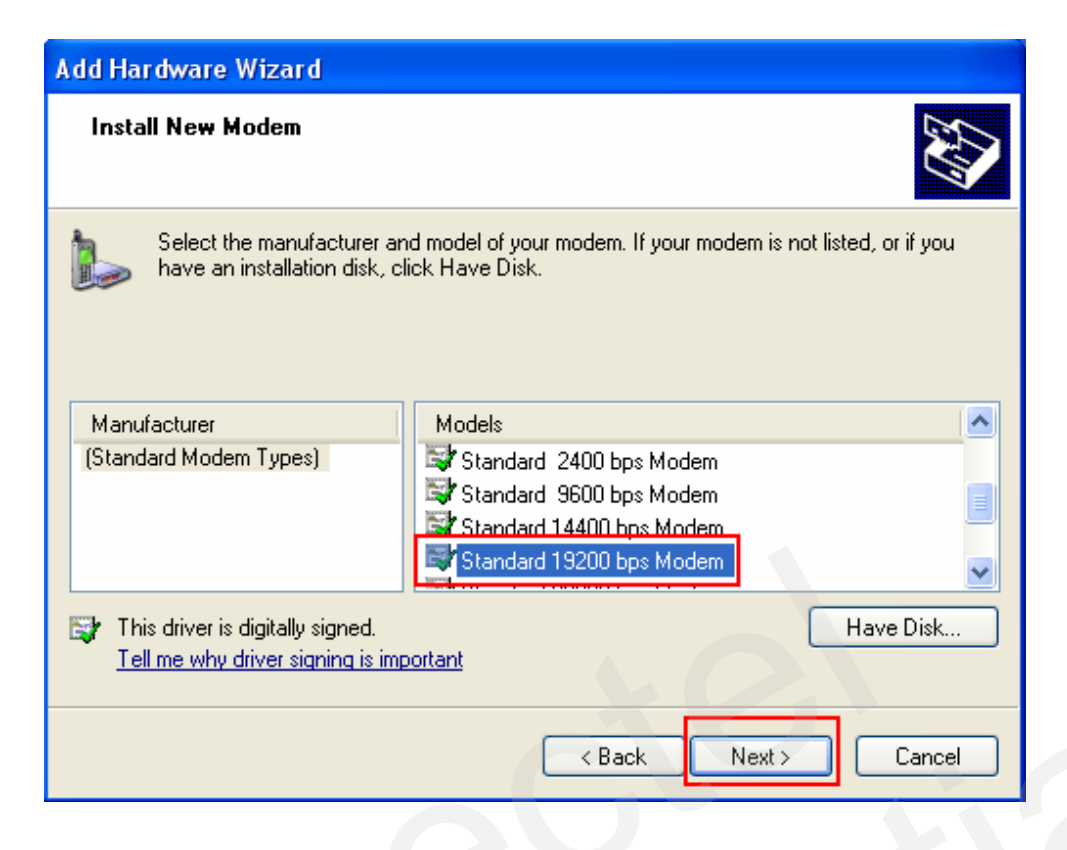

### Figure 6: Add Hardware Wizard Pic2

Step4: Select communication port and click "<u>Next></u>" to the next steps.

| Add Hardware Wizard                           |                                                                                                    |
|-----------------------------------------------|----------------------------------------------------------------------------------------------------|
| Install New Modem<br>Select the port(s) you v | want to install the modem on.                                                                                                    |
|                                               | You have selected the following modem:<br>Standard 19200 bps Modem<br>On which ports do you want to install it?<br>All ports<br>Selected ports<br>COM3 |
|                                               | < Back Next > Cancel                                                                                                    |

Figure 7: Add Hardware Wizard Pic3

**Step5:** Click the "*Next>*" button to test as shown in Figure 8. And the result will be shown as Figure 9.

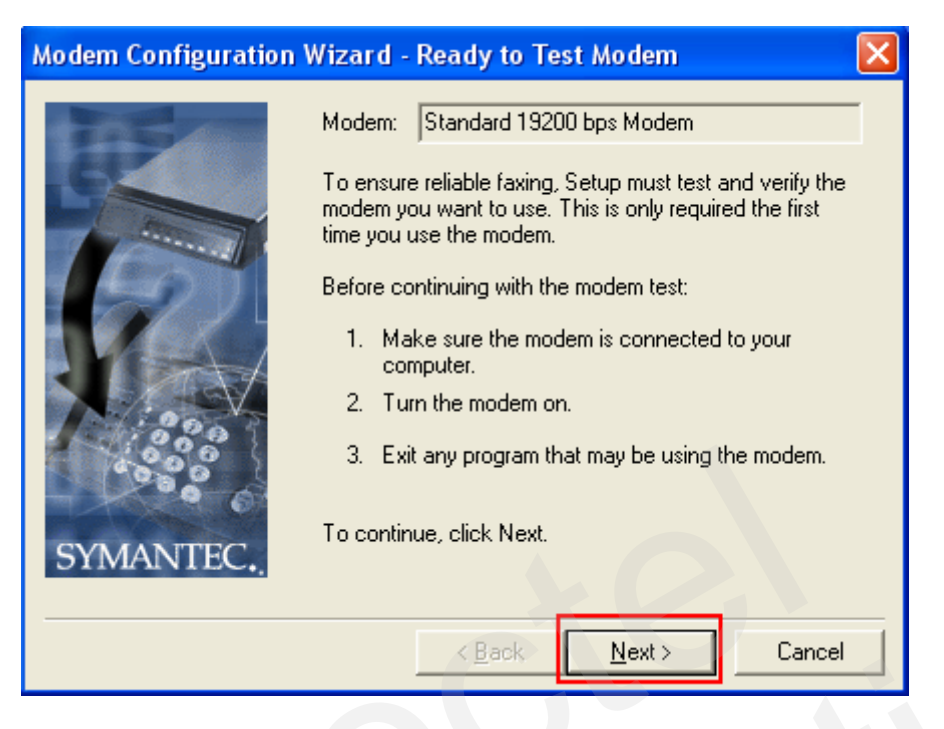

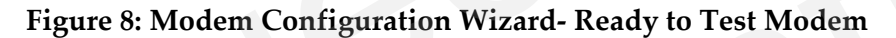

Step6: Click "<u>Next></u>" to continue as shown in Figure 9.

| M | lodem Configuration 1            | Wizard - To<br>Please wait<br>This should                                                                                                    | e <mark>sting Mod</mark><br>while Setup ta<br>take less thar | em<br>ests and verifies y<br>a minute. | your modem. |
|---|----------------------------------|----------------------------------------------------------------------------------------------------|--------------------------------------------------------------|----------------------------------------|-------------|
|   | Checking:<br>Status:<br>Results: | Standard 19200 bps Modem<br>Completed<br>This modem supports Fax, Data<br>This is a Class 1, Class 2, Class 2.0 fax<br>modem.<br>Max fax transmit speed: 9600 bps.<br>Max fax receive speed: 9600 bps. |                                                              | ata<br>ass 2.0 fax<br>0 bps.<br>0 bps. |             |
|   | SYMANTEC.                        |                                                                                                    | < <u>B</u> ack                                               | <u>N</u> ext >                         | Cancel      |

Figure 9: Modem Configuration Wizard- Testing Modem

**Step6:** Choose "*CLASS 1* (*Software Flow Control*)" or "*CLASS 2 Send/Receive Fax/modem*" and then click the "*Next>*" button as shown in Figure 10.

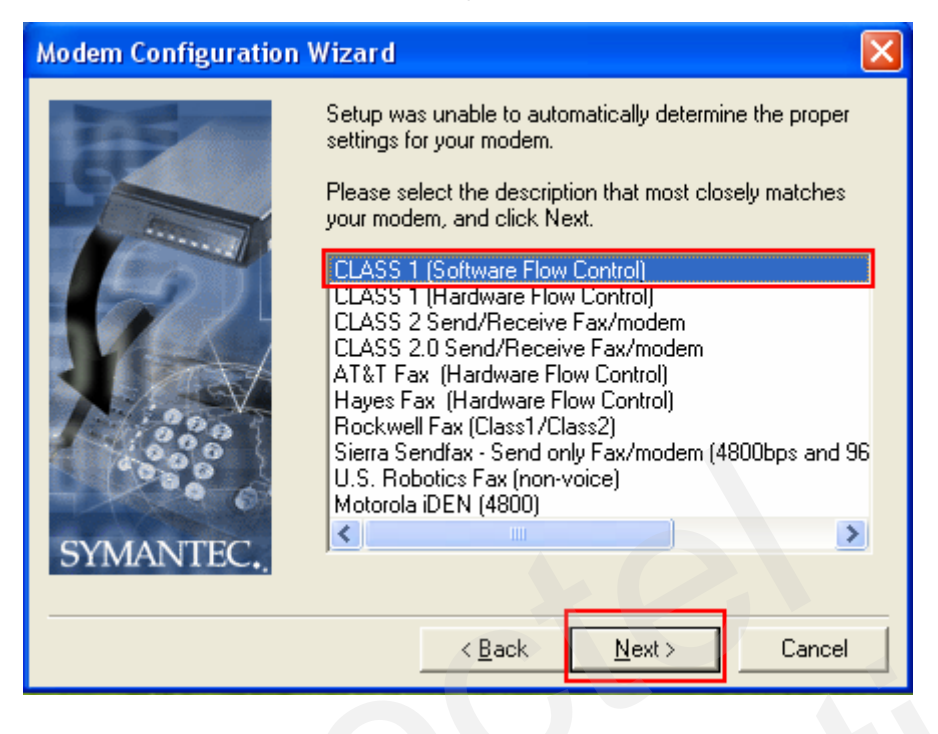

**Figure 10: Modem Configuration Wizard** 

#### **3.2. WinFax configuration**

After choosing "*Standard 19200 bps modem*" item and click "*Properties...*" in the dialog box as Figure 3, it will pop a dialog box as shown in Figure 11. And then please configure WinFax as following steps.

Step1: Choose "General" tab and set the port parameters "COM1", "19200" and modem type "Class 1" (using Class 1 as example) as Figure 11.

| Properties for: Standard 19200 bps Modem 🛛 🛛 🔀 |
|------------------------------------------------|
| General Fax                                    |
| Set general options for your modem.            |
| Communications port                            |
| COM1 nitialize at: 19200 bps                   |
| Volume                                         |
| Off High                                       |
| Cn until connected                             |
| Modem type                                     |
| Class 1                                        |
|                                                |
|                                                |
| OK Cancel Apply                                |

Figure 11: Properties for Standard 19200 bps modem Pic1

Step2: Choose "FAX" tab and set the parameters as shown in Figure 12.

| Properties for: Standard 19200 bps Modem 🛛 ? 🔀           |                                           |  |  |
|----------------------------------------------------------|-------------------------------------------|--|--|
| General Fax                                              |                                           |  |  |
| Set faxing options for your modem.                       |                                           |  |  |
| My modem is connected to a Regular o                     | r Cellular (PCS/GSM-Digital) 💌 telephone, |  |  |
| so use these settings when faxing:<br>Transmission speed | Initialization string sequence            |  |  |
| Maximum: As fast as possible 💌                           | 1. AT&F&C1&D2S7=55                        |  |  |
| Minimum: Send at any rate                                | 2. AT+CSNS=2                              |  |  |
| 0-5-                                                     | 4.                                        |  |  |
| ECM for sending                                          | Flow control:                             |  |  |
| ECM for receiving                                        | Use hardware flow control                 |  |  |
| ✓ High speed compression (2D)                            | Reset: ATZ                                |  |  |
| (* Tright speed compression (2D)                         | Default                                   |  |  |
|                                                          |                                           |  |  |
|                                                          | OK Cancel Apply                           |  |  |

Figure 12: Properties for Standard 19200 bps modem Pic2

### 4. Send new fax

**Step1:** Please choose "*Send*"->"*Send New Fax*" in the main menu, and then a dialog box will appear as shown in the Figure 13.

| 🍩 WinFax I    | PRO Send                                                                             |         |              |                     |          |
|---------------|--------------------------------------------------------------------------------------|---------|--------------|---------------------|----------|
| File Edit Vie | ew Insert Recipient Options Help                                                     |         |              |                     |          |
| ESend 🔯       | ]Preview 🖃 Email 🙀   🦠 👻 🔀                                                           |         |              |                     |          |
| To:           | Quectel                                                                              |         | Name / 1     | Company / 2         | <u>_</u> |
| Number:       | 02164058005                                                                          |         | kongkong     | quectel             |          |
| Company:      | Quectel Wireless                                                                     | 包       |              |                     |          |
|               | 🚰 Add to List 🔂 Schedule 🗙 🙉                                                         |         |              |                     |          |
| Recipients:   |                                                                                      | ঠ্য     |              |                     |          |
|               |                                                                                      | 6991    |              |                     |          |
|               |                                                                                      |         |              |                     | *        |
| Subject:      | This is a FAX test                                                                   |         |              |                     | •        |
| Quick Cover   | Page 💌 💌 🗷 🖳                                                                         | 層/      | unnotate 🕼 👯 | 4                   |          |
| E MAR AN      | FACSIMILE COVER PAGE                                                                 | 1197055 |              |                     |          |
| 521           | To : Quectel                                                                         |         | From :       | kongkong            |          |
|               | Sent : 9/18/2009 at 6:00:08 PM<br>Subject : This is a FAX test                       |         | Pages :      | 1 (including cover) |          |
| Cover Pa      | This is a FAX test<br>This is a FAX test<br>This is a FAX test<br>This is a FAX test |         |              |                     |          |
| <u>.</u>      | E Cover Page                                                                         |         |              |                     | •        |
| Ready.        |                                                                                      |         |              |                     | 1 Pages  |

### Figure 13: New Fax

**Step2:** After inputting the relative data, click "*Send*" to start the transmission. Figure 14 shows that the fax is being sent.

| 📀 Symantec Mes                                      | sage Manager Line Status                                                 |
|-----------------------------------------------------|--------------------------------------------------------------------------|
| Connection Device                                   | Status<br>b Send fax to Quectel, Connecting                              |
| Device:<br>Operation:<br>Name:<br>Number:<br>Speed: | Standard 19200 bps Modem #2<br>Connecting<br>Quectel<br>02164058005<br>0 |
| No Details                                          | Cancel                                                                   |

Figure 14: Sending Fax

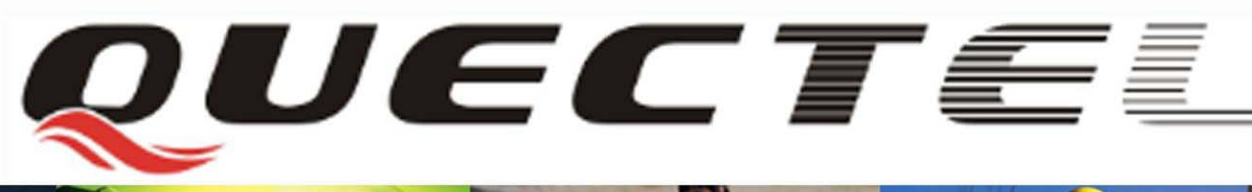

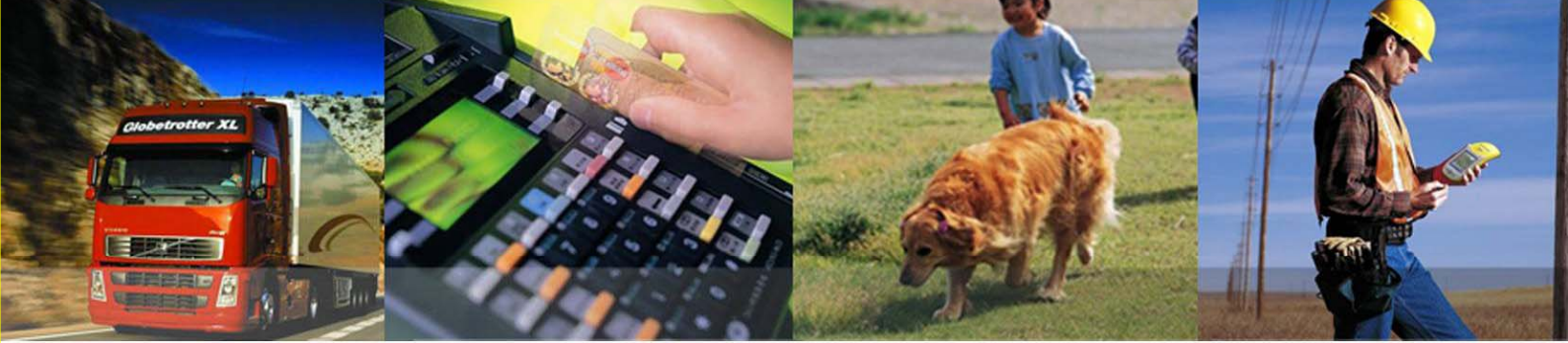

### Shanghai Quectel Wireless Solutions Co., Ltd.

Room 801, Building E, No.1618, Yishan Road, Shanghai, China 201103 Tel: +86 21 5108 2965 Mail: <u>info@quectel.com</u>